## 定期(不)定額變更流程

步驟1:登入會員帳號、密碼。

## 步驟2:於『基金下單』>『變更及刪單』>定期(不)定額變更,於欲變更設定之基金,選擇變更項目。

- 欲變更扣款日期、金額、扣款方式 → 請按「可變更」
- 欲停止扣款 → 請按「停止扣款」
- 欲恢復扣款 → 請按「恢復扣款」

| 冨蘭克                                       | 包林灏                                       |            | 「淮夿本書 |                  | 金纳加              | ie              |                | 下冒              |                            | 逐倍理                | <b>学目</b>              | 明黯       |                    | ¥Щ         |
|-------------------------------------------|-------------------------------------------|------------|-------|------------------|------------------|-----------------|----------------|-----------------|----------------------------|--------------------|------------------------|----------|--------------------|------------|
|                                           |                                           | w P07      |       | 。<br>=期(不))      | 定額由購             | ·"              | · 莼由!          | 1 中<br>書 - 卿)   | <b>東 万</b> 一一日             | ·查詢                | m Jul                  | -U Xex   | -                  |            |
| <ul> <li>定期(不)定額</li> </ul>               | 變更                                        |            |       |                  |                  |                 |                | 定期<br>今日<br>獲利  | 不)定額變國<br>委託查詢/顧<br>亭損查詢/敲 | 更<br>2消<br>比定      |                        | 基        | 金下單                |            |
| 2013年01月22日15:4<br>客戶姓名:郭靖<br>指定扣款帳號:華南商詩 | <b>42:25</b><br>業銀行 15420053 <sup>,</sup> | ****       |       |                  |                  |                 | 投信戶號           | : 3966          |                            |                    |                        | 勹        | 国選欲變更              | 項目         |
| 交易序戰                                      | 基金名籍                                      | 原始<br>申請日  | 交易方式  | 扣款<br>日期         | (基準)<br>扣款<br>金額 | 加碼<br>啓動<br>報酬率 | 加碼<br>扣款<br>金額 | 涙馬<br>啓動<br>報酬率 | <del>減</del> 碼<br>扣款<br>金額 | 目前<br>交易 <b>狀態</b> | 扣款帳號                   | オ満男      | 變更<br>交易 <b>狀態</b> | 變更<br>交易內容 |
| 20120328X000001 室                         | 蘭克林華美第<br>富基金                             | 2012/03/28 | 定期定額  | 6日<br>16日<br>26日 | 5,000            |                 |                |                 |                            | 正常扣款               | 華南商業銀行<br>15420053**** | 、網路      | 停止扣款               | 可變更        |
| 20120328X000002 室                         | 蘭克林華美第<br>富基金                             | 2012/03/28 | 定期定額  | 6日               | 50,000           |                 |                |                 |                            | 正常扣款               | 華南商業銀行<br>15420053**** | :<br>、網路 | 停止扣款               | 可變更        |
| 20120319X000004 室                         | 蘭克林華美第<br>富基金                             | 2012/03/19 | 定期定額  | 26日              | 5,000            |                 |                |                 |                            | 停止扣款               | 華南商業銀行<br>15420053**** | 、網路      | 恢復扣款               |            |
| 20120319X000006 室                         | 蘭克林華美第<br>富基金                             | 2012/03/19 | 定期定額  | 16日              | 5,000            |                 |                |                 |                            | 正常扣款               | 華南商業銀行<br>15420053**** | 。<br>網路  | 停止扣款               | 可變更        |
| 20120319X000007 室                         | 蘭克林華美第<br>富基金                             | 2012/03/19 | 定期定額  | 26日              | 5,000            |                 |                |                 |                            | 正常扣款               | 華南商業銀行<br>15420053**** | 、網路      | 停止扣款               | 可變更        |
| 20111229X000005 室                         | 蘭克林華美第<br>富基金                             | 2011/12/29 | 定期定額  | 6日               | 10,000           |                 |                |                 |                            | 停止扣款               | 華南商業銀行<br>15420053**** | k 網路     | 恢復扣款               |            |
| 20101123X000006 室                         | 蘭克林華美第<br>富基金                             | 2011/02/09 | 定期定額  | 6日<br>16日<br>26日 | 500,000          |                 |                |                 |                            | 正常扣款               | 華南商業銀行<br>15420053**** | * 網話     | 停止扣款               | 可變更        |

步驟3:填寫欲變更之內容。

依欲變更之事項填寫,可選擇變更『交易方式』、『扣款日期』、『(基準)扣款金額』、『加/減碼啟動報酬 率』及『加/減碼扣款金額』。

| 富蘭克林驣                                       | 開戶進度  | 查詢 劧              | 的帳戶                                                    | 基金             | 下軍    帳務管理  |            | 常見問         | 題 登出               |
|---------------------------------------------|-------|-------------------|--------------------------------------------------------|----------------|-------------|------------|-------------|--------------------|
|                                             | ・單筆申購 | ・定期(不)定額          | 静時購・!                                                  | 買回・轉申          | 構 ・ 變更及冊    | 」單・查詢      |             |                    |
|                                             | -     |                   |                                                        |                |             |            | 基金          | 下單                 |
| 定期(不)定額變更<br>2013年01月22日15:43:50<br>客戶姓名:郭靖 |       |                   |                                                        | <b>投信戶號:</b> 3 | 966         |            |             |                    |
|                                             |       | 定期(不              | )定額                                                    | 契約內容 -         | - 變更前       |            |             |                    |
| 基金名稱                                        | 交易狀態  | 交易方式              | 扣款日期                                                   | (基準)<br>扣款金額   | 加碼啟動<br>報酬率 | 加碼扣款<br>金額 | 滅碼啟動<br>報酬率 | 減碼扣款<br>金額         |
| 富蘭克林華美第一富基金                                 | 正常扣款  | 定期定額              | 6日<br>16日<br>26日                                       | 5,000          |             |            |             |                    |
|                                             | _     | 定期(不              | ) 定額                                                   | 契約內容 -         | - 變更後       |            |             |                    |
| 基金名稱                                        | 交易狀態  | 交易方式              | 扣款日期                                                   | (基準)<br>扣款金額   | 加碼啟動<br>報酬率 | 加碼扣款金額     | 減碼啟動<br>報酬率 | <b>減碼</b> 扣款<br>金額 |
| 富蘭克林華美第一富基金                                 | 正常扣款  | ○ 定期定額<br>● 定期不定額 | <ul> <li>✓ 6日</li> <li>✓ 16日</li> <li>✓ 26日</li> </ul> | 5000           | -1%         | 10000      | +1%         | 4000               |
| 填寫欲變更之                                      | 內容    | <b>F</b> -        | 步 重新                                                   | 斤輸入 取          | 消           |            |             |                    |

## 步驟4:輸入交易密碼。

|                                                                                                    | 開戶進度查                                                                                                    | 詢 我的                                                   | 城戶                                                   | 基金下                                          | <mark>単</mark> り                       | 務管理                  | 常見問題                       | 題                          |
|----------------------------------------------------------------------------------------------------|----------------------------------------------------------------------------------------------------|--------------------------------------------------------|------------------------------------------------------|----------------------------------------------|----------------------------------------|----------------------|----------------------------|----------------------------|
|                                                                                                    | ・單筆申購                                                                                                    | •定期(不)定額申                                              | 購・買回                                                 | ・轉申購                                         | ・變更及刪讀                                 | 単・ 査詢                |                            |                            |
|                                                                                                    | P                                                                                                    |                                                        |                                                      |                                              |                                        |                      | 基金                         | 下單                         |
|                                                                                                    | 1                                                                                                    |                                                        |                                                      |                                              |                                        |                      |                            |                            |
| 完相(不)完麵每面「猫                                                                                             | 「「「「「「「」                                                                                                    |                                                        |                                                      |                                              |                                        |                      |                            |                            |
| ) 定期(不)定額變更【確                                                                                           | 「記畫面」<br>「古碑望美同し」                                                                                                    | 百夜武                                                    |                                                      |                                              |                                        |                      |                            |                            |
| 》定期(不)定額變更【確<br>確認以下交易資料,如                                                                              | 『認畫面」<br>「有錯誤請回上·                                                                                                    | 一頁修改                                                   |                                                      |                                              |                                        |                      |                            |                            |
| ) 定期(不)定額變更 [确<br>請確認以下交易資料,如<br>13年01月22日15:45:00                                                      | 『認畫面』<br> 有錯誤請回上·                                                                                                    | 一頁修改                                                   | ţr                                                   | <b>佐氏跡・</b> 2000                             |                                        |                      |                            |                            |
| 》 定期(不) 定額變更 【 确<br>請確認以下交易資料,如<br>113年01月22日15:45:00<br>戶姓名: 郭靖                                        | <mark>〔認畫面」</mark><br> 有錯誤請回上・                                                                                                    | 一頁修改                                                   | 投                                                    | 信戶輩:3966                                     | 5                                      |                      |                            |                            |
| 》 定期(不) 定領變更 [ 稱<br>請確認以下交易資料,如<br>13年01月22日15:45:00<br>戶姓名: 郭靖                                         | <b>『認畫面</b> 』<br> 有錯誤請回上·                                                                                                    | 一頁修改                                                   | 投                                                    | 信 <b>戶輩:</b> 3966                            |                                        |                      |                            |                            |
| 》 定期(不) 定領變更 [ 稱<br>請確認以下交易資料,如<br>113年01月22日15:45:00<br>戶姓名: 郭靖                                        | 『認畫面」<br> 有錯誤請回上・                                                                                                    | →頁修改<br>定期(不)                                          | 投定額契約                                                | 信戶輩:396(                                     | 變更後                                    | tents in the         | <u>ነታቶ ተሰዮ ፑሪ, ተል</u>      | Suff-stic Leg Sta          |
| 定期(不)定領變更 [確<br>請確認以下交易資料,如<br>13年01月22日15:45:00<br>戶姓名:郭靖<br>基金名稱                                      | ■ 「「「「「「「」」」 ■ 「「」」 ■ 「」 ■ 「 | 一頁修改<br><u>定期 (不)</u><br><sub>交易方式</sub>               | 投<br>定額契約<br>加款日期                                    | 信戶輩: 3966                                    | 3<br><b>梦更後</b><br>加德啟動<br>報酬字         | 加碼扣款金額               | 滅碼啟動<br>莊 <b>樹</b> 會       | <b>减</b> 邁扣款<br>金額         |
| ▶ 定期(不)定額變更 【確<br>請確認以下交易資料,如<br>13年01月22日15:45:00<br>戶姓名:郭靖           基金名稱           基職克林華美第一富基金       | [認畫面]       有錯誤請回上。       交易狀態       正常扣款                                                                                                    | 一 <b>頁修改</b><br>定期(不)<br>交易方式<br>定期不定額                 | 投<br>定額契維<br>加款日期<br>6日<br>16日<br>26日                | 信戶輩: 396(<br>白內容 —<br>(基準)<br>扣款金額<br>5,000  | 5<br><b>變更後</b><br>加碼啟動<br>報酬辛<br>-1 % | 加碼扣款<br>金額<br>10,000 | <b>減高設動</b><br>報酬率<br>+1 % | <b>滅弯扣款</b><br>金額<br>4,000 |
| 定期(不)定額變更【確認以下交易資料,如<br>3確認以下交易資料,如<br>13年01月22日15:45:00<br>戶姓名:郭靖           基金名稱           富蘭克林華美第一富基金 | [認畫面] 百錯誤請回上· 交易狀態 正常扣款                                                                                                    | 一 <b>頁修改</b><br><u> 定期(不)</u><br><u> 交易方式</u><br>定期不定額 | 投<br>定額契料<br>加款日期<br>6日<br>16日<br>26日                | 信戶輩: 3960<br>(月內容 —<br>(基準)<br>和款金額<br>5,000 | 5<br><b>變更後</b><br>加碼啟動<br>報酬率<br>-1 % | 加碼扣款<br>金額<br>10,000 | <b>滅進啟動</b><br>報酬率<br>+1 % | <b>滅碼扣款</b><br>金額<br>4,000 |
| 定期(不)定額變更【確<br>請確認以下交易資料,如<br>113年01月22日15:45:00<br>戶姓名:郭靖<br>基金名稱<br>富蘭克林華美第一富基金                       | [認畫面] 百錯誤請回上· 交易狀態 正常扣款                                                                                                    | 一 <b>頁修改</b><br>定期(不)<br>交易方式<br>定期不定額<br>齢            | 股<br>定額契約<br>加款日期<br>6日<br>16日<br>26日<br>26日<br>入交易密 | 信戶輩: 3960                                    | 5<br><b>變更後</b><br>加碼啟動<br>報酬率<br>-1 % | 加碼扣款<br>金額<br>10,000 | <b>滅碼啟動</b><br>報酬率<br>+1 % | <b>滅弯扣款</b><br>金額<br>4,000 |

步驟5:定期(不)定額變更【委託已生效】。

| 富蘭克林                                | 華美    |       | ылу.             | and an an    | _           | 0      | 4000        | ta beke alte | N/5 1-1 1  |            | -te etc    |
|-------------------------------------|-------|-------|------------------|--------------|-------------|--------|-------------|--------------|------------|------------|------------|
|                                     |       | 開戶進度會 | 全詞               | 我的帳户         |             | 基金下単   |             | 長務管理         |            | 司題         | 登出         |
|                                     |       | ・單筆申購 | ・定期(不)贷          | ビ額申購・        | ・買回・車       | ■申購 ・  | 變更及刪單       | ・查詢          |            |            |            |
|                                     | De    |       |                  |              |             |        |             |              | I          | ≣ 金 下 ▣    | 睅          |
| 》定期(不)定額變更                          | 【委託已生 | :效]   |                  |              |             |        |             |              |            |            |            |
| 013 年 01 月 22 日 15:49:34<br>『戶姓名:郭靖 |       |       |                  |              | 投信戶輩        | : 3966 |             |              |            |            |            |
| 我們已收到您的線上季                          | 語,您的  | 委託內容如 | <b>ፑ</b> ፡       |              |             |        |             |              |            |            |            |
|                                     |       |       | 定期(              | 不)定額         | 契約內容        | ミー 變明  | E後          |              |            |            |            |
| 基金名稱                                | 交易狀態  | 交易方式  | 扣款日期             | (基準)<br>扣款金額 | 加碼啟動<br>報酬率 | 加碼扣款金額 | 減碼啟動<br>報酬率 | 滅碼扣款<br>金額   | 委託有<br>效日期 | 交易有<br>效日期 | 狀態         |
| 富蘭克林華美第一富基金                         | 正常扣款  | 定期不定額 | 6日<br>16日<br>26日 | 5,000        | -1 %        | 10,000 | +1 %        | 4,000        | 2013/01/22 | 2013/01/29 | 委託輸入<br>成功 |
|                                     |       |       |                  | 回定期(9        | 下)定額變更畫     | 面      |             |              |            |            |            |